# JJJRS参加申し込みマニュアル

JJJRSは、JSRT会員システム「RacNe」とJART情報システム 「JARTIS」の会員情報データを用いて運用しております。 会員の方で「RacNe」「JARTIS」に会員情報を登録していない方は、 そちらのシステム登録を行ってから、参加登録をしてください。

| A A A A A A A A A A A A A A A A A A A | 会 ● <sup>公益社団法人</sup><br>日本放射線技術学会 ● ログイン<br>ram Registration System [JJJRS] | h                               |
|---------------------------------------|------------------------------------------------------------------------------|---------------------------------|
| ▶ 大会詳細                                | 大会選択                                                                         |                                 |
| ▶ マイページ                               | 大会名称                                                                         | 開催日時                            |
| <ul> <li>▶ 大会選択</li> </ul>            | 第18回九州放射線医療技術学術大会                                                            | 令和5年11月3日(金・祝)、4日(土)            |
|                                       | <u>第13回東北放射線医療技術学術大会(TCRT2023)</u>                                           | 2023(令和5)年11月3日(金)~11月4日<br>(土) |
|                                       | <u>第19回中四国放射線医療技術フォーラム(CSFRT2023)</u>                                        | 2023年11月18日(土)~11月19日(日)        |
|                                       | <u>(現地参加+オンデマンド)第15回中部放射線医療技術学術大</u><br>会                                    | 2023年11月25日(土)、26日(日)           |
|                                       | (オンデマンドのみ参加)第15回中部放射線医療技術学術大会                                                | 2023年12月3日(日)~12月16日(土)         |

・ゲストのままでも問題ありません

・大会選択から

「現地参加+オンデマンド」または「オンデマンドのみ」を 選択して、第15回中部放射線医療技術学術大会をクリック

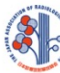

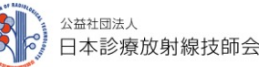

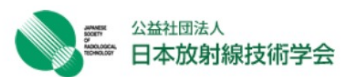

こんにちは ゲスト さん ▶ログイン

JART-JSRT Joint program Registration System [JJJRS]

| 大会詳細  | 大会詳細     |                                                                             |  |  |  |
|-------|----------|-----------------------------------------------------------------------------|--|--|--|
| マイページ | 大会名称     | (現地参加+オンデマンド)第15回中部放射線医療技術学術大会                                              |  |  |  |
| 大会選択  | 開催地      | 福井県福井市                                                                      |  |  |  |
|       | 開催施設名    | AOSSA(8F 福井県県民ホール, 6F 福井市地域交流プラザ)                                           |  |  |  |
|       | 開催地施設所在地 | 〒910-0858 福井県福井市手寄1丁目4-1                                                    |  |  |  |
|       | 開催日時     | 2023年11月25日(土)、26日(日)                                                       |  |  |  |
|       | 日程       | 2023/11/25 09:00 - 2023/11/26 16:00                                         |  |  |  |
|       | 募集人数     | 800 名(現在の申込者数:0名)                                                           |  |  |  |
|       | 概要       |                                                                             |  |  |  |
|       | 参加費      | 会員:4,000円<br>学生会員:0円<br>非会員:6,000円 ?                                        |  |  |  |
|       | 申込期間     | 2023/10/01 00:00 - 2023/11/26 12:00                                         |  |  |  |
|       | 参加者の決定方法 | 先着順                                                                         |  |  |  |
|       | お問い合わせ先  | 第15回中部放射線医療技術学術大会事務局<br>e-mail:CCRT2023FUKUI@gmail.com<br><u>お問い合わせはこちら</u> |  |  |  |
|       | 添付資料     |                                                                             |  |  |  |

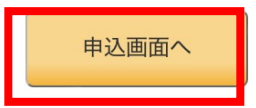

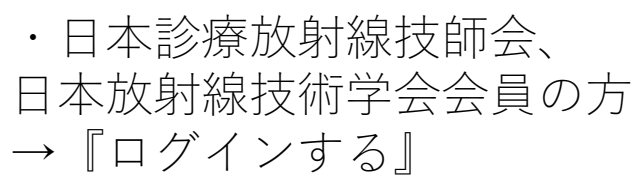

・ 非会員の方 →『ゲスト登録する』

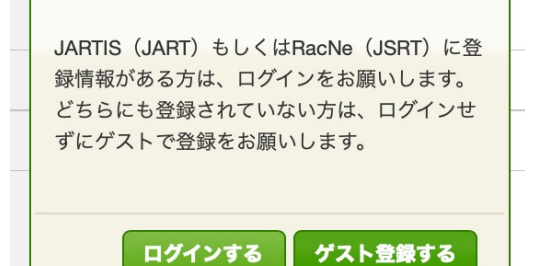

「ログインする」のボタンを押すと以下の画面が表示されますので、自分の会員ステータスをクリックし、 JARTISまたはRacNeに登録しているメールアドレスでログインします.

#### JARTISのみ登録済みを選択した場合

| A 新社园法人<br>日本診療放射線技師会<br>JART-JSRT Joint program Registration | ■ 公益社団法人<br>■ 日本放射線技術学会 ►ログイン<br>n System [JJJRS]                                                                                                   |         | stag |
|---------------------------------------------------------------|----------------------------------------------------------------------------------------------------|---------|------|
|                                                               | 以下よりログイン方法を選択してください。<br><ul> <li>JARTISにのみ登録済みの方</li> <li>RacNeにのみ登録済みの方</li> <li>JARTISとRacNeの両方に登録済みの方</li> <li>MDTISとParaNeの両方に登録済みの方</li> </ul> |         | stag |
|                                                               | * <u>JARTIS連携ログイン</u>                                                                                                    |         | stag |
|                                                               | E-mail Password                                                                                                    |         | stag |
|                                                               | □ JARTISからJJJRSへの以下の情報提供に同意する<br>ユーザID・会員ステータス・会員番号<br>氏名・E-mail・自宅住所・勤務先住所<br>ログイン                                                                 |         | stag |
| staging staging                                               | ※パスワードを忘れた方                                                                                                    | staging | stad |

#### RacNeのみ登録済みを選択した場合

| 公益社団派人<br>日本診療放射 | 線技師会                   | <sup>公益社团法人</sup><br>日本放射線技術学会                                                                                                    | <b>こんにちは ゲスト さん</b><br>▶ログイン                       |         |         | stag |
|------------------|------------------------|----------------------------------------------------------------------------------------------------|----------------------------------------------------|---------|---------|------|
| JART-JSRT Join   | t program Registration | System [JJJRS]                                                                                                    |                                                    |         |         |      |
|                  |                        | <ul> <li>下よりログイン方法を選択し</li> <li>JARTISにのみ登録済みの方</li> <li>RacNeにのみ登録済みの方</li> <li>JARTISとRacNeの両方に登</li> <li>JARTISとRacNeの両方に未</li> </ul> | してください。<br>5<br>録済みの方<br><u>登録の方はこちら</u>           |         |         | stag |
|                  | staging                | RacNe連携ログイン                                                                                                    |                                                    | aing    |         | stag |
|                  |                        | E-mail or 会員番号<br>Password                                                                                                    |                                                    |         |         | stag |
|                  |                        | □ RacNeからJJJRSへの<br>ユーザID・会員ステー<br>氏名・E-mall・自                                                                                           | の以下の情報提供に同意する<br>タス・会員種別・会員番号<br>1宅住所・勤務先住所<br>ログイ | ng<br>> |         | stag |
|                  | ening                  | * <u>パスワ-</u>                                                                                                    | <u>- ドを忘れた方</u>                                    | aing    | Pripers | -120 |

### JARTISとRacNeの両方に登録済みを選択した場合

|                                                                                                    | <b>こんにちは ゲスト さん</b><br>▶ログイン                                                                                  |
|----------------------------------------------------------------------------------------------------|----------------------------------------------------------------------------------------------------|
| 以下よりログイン方法を選択<br>〇 JARTISにのみ登録消みの方<br>〇 RacNeにのみ登録消みの方<br>④ JARTISとRacNeの両方にす<br>※JARTISとRacNeの両方にす | してください。<br>方<br>う<br>登録済みの方<br><登録の方はこちら                                                                      |
| JARTIS連携ログイン                                                                                        | RacNe連携ログイン                                                                                                   |
| E-mail                                                                                              | E-mail or 会員番号                                                                                                |
| Password                                                                                            | Password                                                                                                    |
| □ JARTISからJJJRSへの以下の情報提供に同意する<br>ユーザID・会員ステータス・会員番号<br>氏名・E-mail・自宅住所・勤務先住所                         | <ul> <li>RacNeからJJJRSへの以下の情報提供に同意する</li> <li>ユーザID・会員ステータス・会員種別・会員番号</li> <li>氏名・E-mail・自宅住所・勤務先住所</li> </ul> |
| ※ <u>パスワードを忘れた方</u>                                                                                 | ※ <u>パスワードを忘れた方</u>                                                                                           |
| Palpets Palpets Palpets                                                                             |                                                                                                    |

## ゲスト登録を選択した場合

|                                         | 大会詳細 / 大会申込                                            |                                                                           |
|-----------------------------------------|--------------------------------------------------------|---------------------------------------------------------------------------|
| <ul> <li>大会詳細</li> <li>マイページ</li> </ul> | 戻る                                                     |                                                                           |
| お問い合わせ                                  | <ul> <li>・個人情報は、個人情報保護</li> <li>す。予めご了承下さい。</li> </ul> | <b>糞に関する規程に基づき本学会の目的・事業遂行の範囲内に限って再利用することがありま</b>                          |
| 大会選択                                    | <ul> <li>・必要事項を入力して、入</li> <li>・文字化けの原因となりま</li> </ul> | り内容をご確認いただき「確認画面へ」のボタンを押して下さい。<br>すので、特殊文字、ローマ数字、特殊記号は使用しないで下さい。例:① Ⅱ Ⅲ ㈱ |
|                                         | ※は必須項目です                                               |                                                                           |
|                                         | 氏名 ※                                                   |                                                                           |
|                                         | E-mail 💥                                               |                                                                           |
|                                         | [連絡先]施設名                                               |                                                                           |
|                                         | [連絡先]部署                                                |                                                                           |
|                                         | [連絡先]住所 ※ 〒                                            | (※半角数字ハイフンXXX-XXXXX)                                                      |
|                                         | [連絡先] TEL 💥                                            | (※半角数字ハイフンXXX-XXXX-XXXXX)                                                 |
|                                         | [連絡先]FAX                                               | (※半角数字八イフンXXX-XXXXX-XXXXX)                                                |
|                                         | [連絡先]内線                                                |                                                                           |

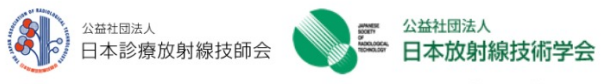

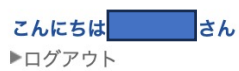

JART-JSRT Joint program Registration System [JJJRS]

| ▶ 大会詳細  | 大会詳細     |                                                                             |  |  |  |  |  |
|---------|----------|-----------------------------------------------------------------------------|--|--|--|--|--|
| - 八五計幅  |          |                                                                             |  |  |  |  |  |
| ▶ マイページ | 大会名称     | (現地参加+オンデマンド)第15回中部放射線医療技術学術大会                                              |  |  |  |  |  |
| ▶ 大会選択  | 開催地      | 福井県福井市                                                                      |  |  |  |  |  |
|         | 開催施設名    | AOSSA(8F 福井県県民ホール, 6F 福井市地域交流プラザ)                                           |  |  |  |  |  |
|         | 開催地施設所在地 | 〒910-0858 福井県福井市手寄1丁目4-1                                                    |  |  |  |  |  |
|         | 開催日時     | 2023年11月25日(土)、26日(日)                                                       |  |  |  |  |  |
|         | 日程       | 2023/11/25 09:00 - 2023/11/26 16:00                                         |  |  |  |  |  |
|         | 募集人数     | 300 名(現在の申込者数:0名)                                                           |  |  |  |  |  |
|         | 概要       |                                                                             |  |  |  |  |  |
|         | 参加費      | 会員:4,000円<br>学生会員:0円<br>非会員:6,000円 ?                                        |  |  |  |  |  |
|         | 申込期間     | 2023/10/01 00:00 - 2023/11/26 12:00                                         |  |  |  |  |  |
|         | 参加者の決定方法 | 先着順                                                                         |  |  |  |  |  |
|         | お問い合わせ先  | 第15回中部放射線医療技術学術大会事務局<br>e-mail:CCRT2023FUKUI@gmail.com<br><u>お問い合わせはこちら</u> |  |  |  |  |  |
|         | 添付資料     |                                                                             |  |  |  |  |  |
|         |          | 申込画面へ                                                                       |  |  |  |  |  |

・再度、『申込画面へ』を選択してください。

|       | 大会詳細 / 大会                                                             | 申込                                                                                                    |
|-------|-----------------------------------------------------------------------|----------------------------------------------------------------------------------------------------|
| 大会詳細  |                                                                       |                                                                                                    |
| マイページ | 戻る                                                                    |                                                                                                    |
| ,大会選択 | <ul> <li>・個人情報は、個ります。予めご了:</li> <li>・必要事項を入力・<br/>・文字化けの原因</li> </ul> | 人情報保護に関する規程に基づき本学会の目的・事業遂行の範囲内に限って再利用することがあ<br>承下さい。<br>して、入力内容をご確認いただき「確認画面へ」のボタンを押して下さい。<br>となりますので、特殊文字、ローマ数字、特殊記号は使用しないで下さい。例:①ⅡⅢ ㈱ |
|       | *は必須項目です                                                              |                                                                                                    |
|       | 自動入力                                                                  | [JARTIS] 自宅データを入力]     [JARTIS] 勤務先データを入力]       [RacNe] 自宅データを入力]     [RacNe] 勤務先データを入力]                                               |
|       | 氏名 🔆                                                                  |                                                                                                    |
|       | E-mail 🔅                                                              |                                                                                                    |
|       | [連絡先]施設名                                                              |                                                                                                    |
|       | [連絡先]部署                                                               |                                                                                                    |
|       | [連絡先]住所 <mark>※</mark>                                                | 〒(*半角数字ハイフンXXX-XXXX)                                                                                                    |
|       | [連絡先]TEL ※                                                            | ( <sub>*</sub> 半角数字ハイフンXXX-XXXX)                                                                                                    |
|       | [連絡先]FAX                                                              | ( <sub>*</sub> 半角数字ハイフンXXX-XXXX)                                                                                                    |
|       | [連絡先]内線                                                               |                                                                                                    |

・登録フォームに従い、情報を入力してください。
 ・JARTIS、RacNeの情報を使用する場合には、
 自動入力を使用してください。
 ( ゲストログインでは使用できません。)

・情報入力後、『確認画面へ』を選択

「確認画面」で内容を確認し、「この内容で確定する」のボタンを押すとカード決済の画面に進みます.

| ▶ 大会詳細   | 大会詳細/大会    | 申込 確認                       |
|----------|------------|-----------------------------|
| ▶ マイページ  | 氏名 🗮       |                             |
| ▶ お問い合わせ | E-mail 💥   | dummy0020862@net.jsrt.or.jp |
| ▶ 大会選択   | [連絡先]施設名   |                             |
|          | [連絡先]部署    |                             |
|          | [連絡先]住所 💥  |                             |
|          | [連絡先]TEL 💥 |                             |
|          | [連絡先]FAX   |                             |
|          | [連絡先]内線    |                             |
|          | 参加费        | 12,000円                     |

| G Google I Google Scholar 非 slackbot 3 An | nazon 📴 Google カレンダー ⊕ 照大P 🤰 ANA 💊 JSRT       | r 🔥 ASCOSO 🔌 Sp | aJSRT 🔥 管理画面 | ※ 1 他のプックマー |
|-------------------------------------------|-----------------------------------------------|-----------------|--------------|-------------|
| S₩4Ⅲ#A<br>日本診療放射線技師会                      | 公益社団法人     こんにちは                              |                 |              |             |
| JART-JSRT Joint program Registrati        | □ 中 成別 称 技術 子 云 ■ ログ アウト<br>on System [JJJRS] | さん              |              |             |
| ▶ 大会詳細                                    | /大会申込 受付                                      |                 |              |             |
| ► ZAR-S                                   | 大会申込を受け付けました。                                 |                 |              |             |
| ▶ お問い合わせ                                  | まだ大会申込は完了していません。参加                            | 費の支払手続きをお       | 願いします。       |             |
| ▶ 大会選択                                    | 50000 5000 D-F                                | 決済              |              |             |
| Prince Prince                             | Princes Polines                               | Palat           | enlacte      | stadi       |

カード決済をクリックし、支払い手続きを行ってください。 支払いが完了しないと、受付票等は発行されません。

| <ul> <li>★☆選択</li> <li>▼オページ</li> <li>▼オページ</li> <li>▼大会選択</li> <li>★ 大会名称</li> <li>申込石戸</li> <li>申込日時</li> <li>文会名称</li> <li>申込ステータ</li> <li>(現地参加+オンデマンド)第16回中部放射服度療技術学術大会</li> <li>参加可</li> <li>・ 『マイページ』を選択。</li> <li>・ 『マイページ』を選択。</li> <li>・ 該当する学会の『申込日時』を選択。</li> <li>・ 該当する学会の『申込日時』を選択。</li> <li>● マイページ</li> <li>夏 6</li> <li>申込用料</li> <li>申込ステータス</li> <li>参加可</li> <li>申込用料</li> <li>申込石時</li> <li>2023/10/20 07:44:53</li> <li>夏 7</li> <li>申込用料</li> <li>申込石時</li> <li>2023/10/20 07:44:53</li> <li>夏 7</li> <li>申込日時</li> <li>2023/10/20 07:44:53</li> <li>夏 7</li> <li>申込日時</li> <li>2023/10/20 07:44:53</li> <li>夏 7</li> <li>申込日時</li> <li>2023/10/20 07:44:53</li> <li>夏 7</li> <li>申込日時</li> <li>2023/10/20 07:44:53</li> <li>夏 7</li> <li>申込日時</li> <li>2023/10/20 07:44:53</li> <li>夏 7</li> <li>● マイページ</li> <li>夏 7</li> <li>● マイページ</li> <li>● マイページ</li> <li>● マイページ</li> <li>● マイページ</li> <li>● マイページ</li> <li>● マイページ</li> <li>● マイページ</li> <li>● マイページ</li> <li>● 「マイページ」を選択。</li> <li>● 「マイページ」を選択。</li> <li>● 「マイページ」を選択。</li> <li>● 「マイページ」を選択。</li> <li>● 「マイページ」を選択。</li> <li>● 「マイページ」を選択。</li> <li>● 「マイページ」を選択。</li> <li>● 「マイページ」を選択。</li> <li>● 「マイページ」を選択。</li> <li>● 「ジー● 「「ジー● 「マイページ」を選択。</li> <li>● 「ジー● 「マイページ」を選択。</li> <li>● 「ジー● 「「ジー● 「「ジー● 「「ジー● 「「ジー● 「「ジー● 「「ジー● ●」」を送れ</li> <li>● 「マイページ</li> <li>● 「マイページ</li> <li>● 「ジー● 「マイページ」を図</li> <li>● 「ジー● 「マイページ」を図</li> <li>● 「ジー● 「「ジー● ●」」を図</li> <li>● 「マイページ</li> <li>● 「ジー● ●」</li> <li>● 「ジー● ●」</li> <li>● 「ジー● ●」</li> <li>● 「ジー● ●」</li> <li>● 「ジー● ●」</li> <li>● 「ジー● ●」</li> <li>● 「ジー● ●」</li> <li>● 「ジー● ●」</li> <li>● ●」</li> <li>● 「ジー● ●」</li> <li>● ●」</li> <li>● ●」</li> <li>● ●」</li> <li>● ●」</li> <li>● ●」</li> <li>● ●」</li> <li>●</li></ul>                                                                                                    | 汪意      | 受付票の出                                                               | カに                         | ついて(現地参加                                       | 加は必す印刷)              |         |
|----------------------------------------------------------------------------------------------------|---------|---------------------------------------------------------------------|----------------------------|------------------------------------------------|----------------------|---------|
| マイページ       大会も本       申込スラータ         2022/10/20 07.44:53       (現地参加+オンデマンド)第15回中部放射線変像技術学術大会       参加済み         2023/10/20 07.44:53       (現地参加+オンデマンド)第15回中部放射線変像技術学術大会       参加河         ・マイページ       ・       ・       「マイページ]を選択。       ・         ・支払日時       2023/10/20 07.44:53       ・       「マイページ]を選択。       ・         ・支化ページ       反       ・       ・       「マイページ]を選択。       ・         ・支払日時       2023/10/02 07.44:53       ・       ・       ご       ・         単込日時       2023/10/02 07.44:53       ・       ・       ・       ・         「単込日時       2023/10/02 07.44:53       ・       ・       ・       ・       ・       ・         「単込日時       2023/10/02 07.44:53       ・       ・       ・       ・       ・       ・       ・       ・       ・       ・       ・       ・       ・       ・       ・       ・       ・       ・       ・       ・       ・       ・       ・       ・       ・       ・       ・       ・       ・       ・       ・       ・       ・       ・       ・       ・       ・       ・       ・       ・       ・       ・       ・       :       ・       ・       :                                                                                                    | ▶ 大会選択  | マイページ                                                               |                            |                                                |                      |         |
| 単込日時         大会名称         単込ステータ           2022/10/20 21:31:33         (現地参加+オンデマンド)第14回中部放射線医療技術学術大会         参加済み           2022/10/20 27:44:53         (現地参加+オンデマンド)第15回中部放射線医療技術学術大会         参加可           ・「マイページ』を選択。         ・「マイページ』を選択。           ・支付杯         ・「マイページ』を選択。           ・支付不         ・該当する学会の『申込日時』を選択。           ・支付用り         2023/10/02 07:44:53           契付用り         1           「陸橋先丁名         「四           「「陸橋先丁名         「四           「「「「「「「「」」」」」」」」         「「」」」」」」           「「「「「「「「」」」」」」」」         「「」」」」           「「「「「「「」」」」」」」」         「」」」」           「「「「「「「」」」」」」」」         「」」」」」           「「」」」」」」」」         「」」」」」」」           「「」」」」」」」」」」」」」」」         「」」」」」」」」」」」」」」」           「「」」」」」」」」」」」」」」」」」」」」         「」」」」」」」」」」」」」」」」」」」」」           「「」」」」」」」」」」」」」」」」」」」」」」」」」」」」」」」」」」」                                                                                                    | ▶ マイページ | 大会申込一覧                                                              |                            |                                                |                      |         |
| 2022/10/20 21:31:33         (現地参加+オンデマンド)第16回中部放射線医療技術学術大会         参加済み           2023/10/20 207:44:53         (現地参加+オンデマンド)第15回中部放射線医療技術学術大会         参加可           ・ 「マイページ」を選択。         ・ 「マイページ」を選択。           ・ 次マページ         (国地参加+オンデマンド)第15回中部放射線医療技術学術大会         参加可           ・ 「マイページ」を選択。         ・ 「マイページ」を選択。           ・ 次マページ         (国本会加学会の『申込日時』を選択。)           ・ 次日時         2023/10/02 07:44:53           契付番号         1           「連絡先度名         (国本会加)           「「福先日時 2023/10/02 07:44:53         (国本会加)           「「福先日時 2023/10/02 07:44:53         (国本会加)           「「福先日」         (国本会加)           「「福先月福日」         (国本会加)           「「福先月福日中四ツ井2-8-1         (国本会加)           「「福先月福日中四ツ井2-8-1         (国本会加)           「「福先月福日中四ツ井2-8-1         (国本会加)           「「福先月福日中四ツ井2-8-1         (国本会加)           「「福先月福日中四ツ井2-8-1         (国本会加)           「「福先月福日中四ツ十2-8-1         (国本会加)           「福先月福日中四ツ井2-8-1         (国本会加)           「福先月福日中四ツ十2-8-1         (国本会加)           「福先月福日市回ジオ2-8-1         (国本会加)           「福先月四日         (国本会加)           「福先月福日         (国本会加)           「日日         (国本会加)           「日日                                                                                                    |         | 申込日時                                                                |                            | 大会名称                                           |                      | 申込ステータス |
| (現地参加+オンデマンド)第15回中部放射線医療技術学術大会 参加可      ・「マイページ」を選択。     ・この1ページ」を選択。     ・注の1ページ」を選択。     ・注の1ページ」を選択。     ・注の1の2010/207/453     ・注の1の2010/207/453     マロクク 参加可      ・ごの1の100007/453     マロクク 参加可      ・ごの100007/453     マロクク 参加可      ・ごの100007/453     マロクク 参加可      ・ごの1000007/453     マロクク 参加可      ・ごの1000007/453     マロクク 参加可      ・ごの1000007/453     マロクク 参加可      ・ごの10000007/453     マロクク 参加可      ・ごの1000007/453     マロクク 参加可      ・ごの1000007/453     マロククク 参加可      ・ごの1000007/453     マロククク 参加可      ・ごの1000007/453     マロククク 参加可      ・ごの1000000      ・ごの10000007/453     マロクククク 参加可      ・ごの1000000      ・ごの100000      ・ごの1000000      ・ごの100000      ・ごの100000      ・ごの100000      ・ごの100000      ・ごの100000      ・ごの100000      ・ごの100000      ・ごの100000      ・ごの100000      ・ごの100000      ・ごの100000      ・ごの100000      ・ごの100000      ・ごの100000      ・ごの100000      ・ごの10000      ・ごの100000      ・ごの100000      ・ごの100000      ・ごの100000      ・ごの100000      ・ごの100000      ・ごの10000      ・ごの100000      ・ごの100000      ・ジェーローの100000      ・ジェーローの10000      ・ジェーローの100000      ・ジェーローの100000      ・ジェーローの10000      ・ジェーローの10000      ・ジェーローの10000      ・ジェーローの100000      ・ジェーローの10000      ・ジェーローの10000      ・ジェーローの10000      ・ジェーローの10000      ・ジェーローの10000      ・ジェーローの10000      ・ジェーローの10000      ・ジェーローの10000      ・ジェーローの100000      ・ジェーローの10000      ・ジェーローの10000      ・ジェーローの10000      ・ジェーローの100000      ・ジェーローの100000      ・ジェーローの100000      ・ジェーローの100000      ・ジェーローの100000      ・ジェーローの100000      ・ジェーローの100000      ・ジェーローの100000      ・ジェーローの10000      ・ジェーローの100000      ・ジェーローの10000      ・ジェーローの100000      ・ジェーローの10000      ・ジェーローの10000      ・ジェーローの10000      ・ジェーローの100000      ・ジェーローの100000      ・ジェーローの100000      ・ジェーローの100000      ・ジェーローの100000      ・ジェーローの100000      ・ジェーローの100000      ・ジェーローの100000      ・ジェーローの100000      ・ジェーローの100000      ・ジェーローの100000      ・ジェーローの100000      ・ジェーローの100000      ・ジェーローの1000000      ・ジェーローの1000000      ・ジェーローの1000000      ・ジェーローの1000000      ・ジェーローの1000000      ・ジェーローの10000000      ・ジェーローの1000000      ・ジ |         | 2022/10/20 21:3                                                     | <u>31:03</u>               | (現地参加+オンデマンド)                                  | 第14回中部放射線医療技術学術大会    | 参加済み    |
| <ul> <li>・ 『マイページ』を選択。             ・ ② (中込日時』を選択。)</li> <li>・ ③ (中込日時) を選択。</li> <li>・ ③ (中込日時) を選択。</li> <li>・ ○ (中込日時) を選択。</li> <li>・ ○ (中国) (中込日時) を選択。</li> <li>・ ○ (中国) (中込日時) (中込日時) を選択。</li> <li>・ ○ (中国) (中込日時) (中込日時) (中込日時) (中込日時) (中込日時) (中込日時) (中込日時)</li> <li>・ ○ (中国) (中山) (中山) (中山) (中山) (中山) (中山) (中山) (中山</li></ul>                                                                                                    |         | 2023/10/02 07:4                                                     | <u>44:53</u>               | (現地参加+オンデマン                                    | ド)第15回中部放射線医療技術学術大会  | 参加可     |
| 申込ステータス       参加可         申込ステータス       参加可         申込日時       2023/10/02 07:44:53         受付番号       1         「建絡先氏名          「連絡先氏名          「連絡先比下mail          「連絡先比下mail          「連絡先比下mail          「連絡先比下mail          「連絡先比下mail          「連絡先比下mail          「連絡先比下mail          「連絡先比下mail          「連絡先比下mail          「連絡先比下mail          「連絡先比下mail          「連絡先比下mail          「連絡先比下mail          「連絡先比下mail          「連絡先比下本          「連絡先」「本          「ごてのでしたちちもち151          「連絡先」「本          「運給先」「本          「ごてのでしたがりの同でをきます。       ・         ・       「受付要」         「「受付要」」          「「「「「「」」」」          「「」」」          「運給先」」          「運給先」」          「「」」」」          「「」」」」」       <                                                                                                    | ▶マイページ  | 戻る                                                                  |                            | ・『マイページ<br>・該当する学会                             | 』を選択。<br>の『申込日時』を選択。 |         |
| 申込日時       2023/10/02 07:44:53         受付番号       1         「建絡先」氏名       「連絡先」氏名         「連絡先」正       「三         「連絡先」正       「三         「連絡先」節器       福井県立病院         「連絡先」節器       福井県立病院         「連絡先」前案       公利線室         「連絡先」「正       0776-54-5151         「連絡先」「下上       0776-57-2988         「連絡先」「下上       0776-57-2988         「連絡先」「下上       0776-57-2988         「連絡先」「下上       0776-57-2988         「連絡先」「「正       レー         「「三人の日時       以下が印刷できます。         ・<       「三人の日時         ○       QRコートド付きの受付票         現地受付で使用       現地受付で使用                                                                                                    |         | ■申込情報<br>申込ステータス 参                                                  | 参加可                        |                                                |                      |         |
| 受付番号       1         「建綿先」氏名          「連絡先」す          「連絡先」作所       福井県福井市四ツ井2-8-1         「連絡先」施設名       福井県三病院         「連絡先」前署       放射線室         「連絡先」下LL       0776-54-5151         「連絡先」下AQ       0776-57-2988         「連絡先」下AQ       0776-57-2988         「連絡先」下AQ       0776-57-2988         「連絡先」下AQ       0776-57-2988         「連絡先」下AQ       0776-57-2988         「連絡先」下AQ       0776-57-2988         「連絡先」下AQ       0776-57-2988         「連絡先」下AQ       0776-57-2988         「連絡先」下AQ       0776-57-2988         「連絡先」下AQ       0776-57-2988         「連絡先」「AQ       0776-57-2988         「連絡先」「AQ       0776-57-2988         「連絡先」「AQ       0776-57-2988         「連絡先」「AQ       0776-57-2988         「連絡先」「AQ       0776-57-2988         「連絡先」「AQ       0776-57-2988         「正論先」「AQ       0776-57-2988         「正論先」「AQ       0776-57-2988         「正論求」「AQ       0776-57-2988         「正論求」「AQ       0776-57-2988         「正論求」「AQ       0776-57-2984         「正論求」「AQ       0776-57-2985         「正論求」「AQ </th <th></th> <th>申込日時 20</th> <th>023/10/0</th> <th>02 07:44:53</th> <th></th> <th></th>                                                                                                    |         | 申込日時 20                                                             | 023/10/0                   | 02 07:44:53                                    |                      |         |
| 「連絡先)氏名         「連絡先)下         「連絡先)市         「連絡先)部署         放射線室         「連絡先)部署         放射線室         「連絡先)部署         放射線室         「連絡先)部署         放射線室         「連絡先)部署         放射線室         「連絡先)所線         8820         参加目時         「         「         「         「         「         「         「         「         「         「         「         「         「         「         「         「         「         「         「         「         「         「         「         「         「         「         「         「         「         「         「         「         「         「         「         「         「         「                                                                                                    |         | 受付番号 1                                                              |                            |                                                |                      |         |
| 「連絡先jE-mail       「連絡先j往所       福井県福井市四ツ井2-8-1         「連絡先j拍所       福井県立病院         「連絡先j部署       放射線室         「連絡先j部署       放射線室         「連絡先j市本       0776-54-5151         「連絡先j内線       5820         参加日時       以下が印刷できます。         火丁水       「受付票」         「調求/支払情報       「支払額 ]4,000円         「支払目 ]2023/10/02       「以下が使用                                                                                                    |         | [連絡先]氏名                                                             |                            |                                                |                      |         |
| 「連絡先」下       福井県福井市四ツ井2-8-1         「連絡先」施設名       福井県立病院         「連絡先」部署       放射線室         「連絡先」部署       放射線室         「連絡先」部署       放射線室         「連絡先」部署       放射線室         「連絡先」部署       放射線室         「連絡先」部署       放射線室         「連絡先」部署       0776-54-5151         「連絡先」内線       5820         参加日時       以下が印刷できます。         受付票       以下が印刷できます。         「資金格」       QRコード付きの受付票         現地受付で使用       現地受付で使用                                                                                                    |         | [連絡先]E-mail                                                         |                            |                                                |                      |         |
| 「連絡先」住所       福井県福井市四ツ井2-8-1         「連絡先」節器       福井県立病院         「連絡先」部署       放射線室         「連絡先」部署       放射線室         「連絡先」下EL       0776-54-5151         「連絡先」内線       5820         参加日時       以下が印刷できます。         受付票       以下が印刷できます。         「受付票】       QRコード付きの受付票         現地受付で使用       現地受付で使用                                                                                                    |         | [連絡先]〒                                                              |                            |                                                |                      |         |
| 「連絡先」施設名       福井県立病院         「連絡先」部署       放射線室         「連絡先」FAX       0776-54-5151         「連絡先」FAX       0776-57-2988         「連絡先」内線       5820         参加日時       以下が印刷できます。         受付票          請求 / 支払情報       QRコード付きの受付票         現地受付で使用       現地受付で使用                                                                                                    |         | <b>[連絡先]住所</b> 福                                                    | 副井県福富                      | 井市四ツ井2-8-1                                     |                      |         |
| 「連絡先j部署       放射線室         「連絡先jFEL       0776-54-5151         「連絡先jFAX       0776-57-2988         「連絡先jFAX       0776-57-2988         「連絡先jFAX       0776-57-2988         「連絡先jFAX       0776-57-2988         「連絡先jFAX       0776-57-2988         「連絡先jFAX       0776-57-2988         「連絡先jFAX       0776-57-2988         「連絡先jFAX       0776-57-2988         「連絡先jFAX       0776-57-2988         「       5820         ジロ目時       以下が印刷できます。         「受付票」       QRコード付きの受付票         現地受付で使用       現地受付で使用                                                                                                    |         | <b>[連絡先]施設名</b> 福                                                   | 副井県立                       | 病院                                             |                      |         |
| 「連絡先JTEL       0776-54-5151         「連絡先JFAX       0776-57-2988         「連絡先J内線       5820         「連絡先J内線       5820         参加日時       以下が印刷できます。         受付票       「         受付票       「         方太馬       以下が印刷できます。         「受付票」       「         日本       支払         「       支払         「       ジュ         「       ジュ         「       ジュ         「       ジュ         「       ジュ         「       ジュ         「       ジュ         「        「       ジ                                                                                                    |         | <b>[連絡先]部署</b> 放                                                    | 牧射線室                       |                                                |                      |         |
| 「連絡先」FAX       0776-57-2988         「連絡先」内線       5820         ⑦加日時       以下が印刷できます。         ⑦(東)       以下が印刷できます。         ⑦(東)       (1)         1       第水/支払情報         [種 別]参加費       [支払額]4,000円         [ 種 別]参加費       [支払額]4,000円         [ 種 別]参加費       [支払額]4,000円         [ 素求額]4,000円       [支払額]4,000円         [ 支払目]2023/10/02       知世受付で使用                                                                                                    |         | [連絡先]TEL 07                                                         | 776-54-                    | 5151                                           |                      |         |
| (連絡先)内線       5820         参加日時       以下が印刷できます。         受付票       以下が印刷できます。         調求/支払情報       支払         請求       支払         「種別]参加費       [支払額]4,000円         [ 種別]参加費       [支払額]4,000円         [ 本月] きか助費       [ 支払額]4,000円         [ 本月] さの23/10/02       [ 支払額] 4,000円                                                                                                    |         | [連絡先]FAX 07                                                         | 776-57-                    | 2988                                           |                      |         |
| 愛付票           以下が印刷できます。             受付票           以下が印刷できます。             請求 / 支払情報           以下が印刷できます。             請求 / 支払情報           反化票             請求 / 支払情報           支払             「種 別 ] 参加費<br>[ 清求額 ] 4,000円<br>[ 支払日 ] 2023/10/02           以下が印刷できます。             取 地 受付で使用                                                                                                    |         | [連絡先]内線 58                                                          | 820                        |                                                |                      |         |
| 受付票       以下か印刷できます。         請求/支払情報       「受付票」         請求       支払         「種別」参加費<br>[請求額」4,000円<br>[請求額」4,000円<br>[支払日」2023/10/02                                                                                                    |         | 参加日時                                                                | 1                          |                                                |                      |         |
| 請求/支払情報     QRコード付きの受付票       請求     支払       [種別]参加費<br>[請求額]4,000円<br>[請求額]4,000円<br>[支払日]2023/10/02     現地受付で使用                                                                                                    |         | 受付票                                                                 |                            |                                                | 以下か印刷でさます。<br>・『受付票』 |         |
| 請求支払現地受付で使用[種別]参加費<br>[請求額]4,000円<br>[支払租]2023/10/02[支払額]4,000円<br>[支払日]2023/10/02                                                                                                    |         | ▋請求 / 支払情報                                                          |                            |                                                | QRコード付きの             | 受付票     |
| [ 種 別 ]参加費<br>[ 請求額 ]4,000円<br>[ 支払租 ]2023/10/02                                                                                                    |         | 請求                                                                  | 2                          | 支払                                             | 現地受付で使用              |         |
| [ステーダス] 支払完了<br>[支払完了日] 2023/10/02<br>請求書 領収書 ・『請求書』『領収書』                                                                                                    |         | [種別]参加費<br>[請求額]4,000F<br>[ステータス]支払完<br>[支払完了日]2023/1<br>請求書<br>領収著 | 登<br>円<br>E了<br>10/02<br>書 | [支払額]4,000円<br>[支払日]2023/10/02<br>[支払方法] カード決済 | ・『請求書』『領収書           | 書]      |